## 住所で探す

地図ディスクに収録された情報の住所から、探したい場所をすばやく検索できます。

- ふくまかしさわらくももちはま (例)「福岡市早良区百道浜2丁目4番16号」を探す
  - 地図画面で10キーの き がっ ・メインメニューからも操作できます。 ● ご を押す→【場所】を選び、 (\*\*\*) を押す →【住所で探す】を選び、 (\*\*\*) を押す 行き先メニューから操作する場合 (検索完了と同時にルートを作り始めます) ● (\*\*\*) を押す→【住所で探す】を選び、 (\*\*\*) を押す→
  - 2 地域を選び、(決定)を押す (例:【九州】を選ぶ)
    - ●前回検索した地域がある場合、その地域のところにカーソル を表示(黄色表示)します。
- 3 都道府県を選び、 (速率) を押す (例:【福岡県】を選ぶ)
  - 前回検索した都道府県がある場合、その都道府県のところ にカーソルを表示(黄色表示)します。
- カーソル/決定キー( <> )で市(区)町村名の頭文字の ある行を選び、カーソル/決定キー( ▲▼ )で市(区)町 村名を選び、(速)を押す
  - (例:【は】を選び、【福岡市早良区】を選ぶ)
  - ●検索結果一覧を表示。
  - ●10キーの 1<sup>\*</sup> ~ 0注)でも頭文字を選べます。
  - ●同じ10キーをくり返し押すと、押しているキーの行の文字
    (例: 1<sup>\*</sup>) なら あ→い→う・・・)の先頭にカーソルが表示されます。
  - ●【代表地点】を選び、 (\*\*\*) を押すと、都道府県庁周辺の地図 を表示します。
  - ●グレー表示の頭文字は、選べる地名がない場合です。

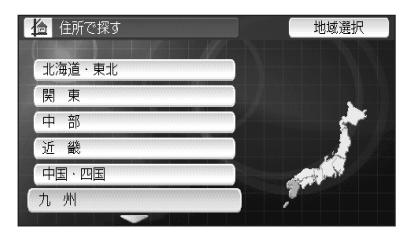

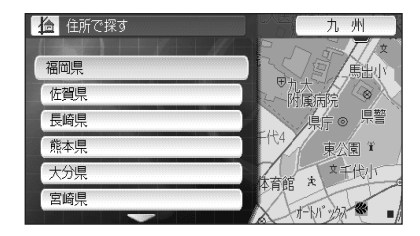

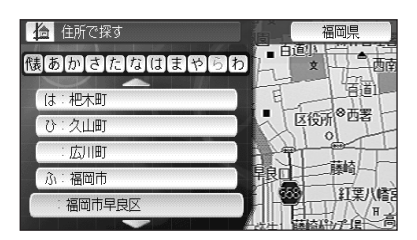